# 演示IP電話從安全到非安全CUCM的遷移

| 目錄          |  |  |  |
|-------------|--|--|--|
| <u>簡介</u>   |  |  |  |
| <u>必要條件</u> |  |  |  |
| <u>需求</u>   |  |  |  |
| <u>採用元件</u> |  |  |  |
| <u>設定</u>   |  |  |  |
| 網路圖表        |  |  |  |
| <u>組態</u>   |  |  |  |
| <u>驗證</u>   |  |  |  |
| <u>疑難排解</u> |  |  |  |
| <u>相關資訊</u> |  |  |  |

簡介

本文檔介紹將電話從安全的思科統一通訊管理器(CUCM)遷移到非安全CUCM的最佳實踐之一。

## 必要條件

需求

思科建議您瞭解以下主題:

- CUCM
- IP電話

採用元件

本檔案中的資訊是根據以下軟體版本:

- CUCM版本- 12.5.1.16065-1和12.5.1.14900-63
- IP電話型號-8865和版本-12.8(1)

本文中的資訊是根據特定實驗室環境內的裝置所建立。文中使用到的所有裝置皆從已清除(預設) )的組態來啟動。如果您的網路運作中,請確保您瞭解任何指令可能造成的影響。

## 設定

### 網路圖表

IP\_Phone > Cisco Switch > Cisco Router > Cisco Switch > CUCM Cluster

### 組態

這些場景說明了電話從安全CUCM集群遷移到非安全CUCM集群。在每個階段中,記錄電話上的證 書信任清單(CTL)和身份信任清單(ITL)檔案的狀態。

- 1. 向非安全CUCM集群註冊電話。
- 2. 將非安全群集轉換為安全CUCM群集。
- 3. 從安全轉換回非安全叢集
- 4. 將電話遷移到新的非安全CUCM集群。

1. 將電話註冊到非安全CUCM集群。

以下是有關非安全來源叢集的資訊。

- IP地址- 10.201.251.171
- FQDN cucm1052.domain.com
- 版本: 12.5.1.16065-1

向非安全CUCM集群註冊電話。為此,請配置動態主機配置協定(DHCP)選項150 / 66以指向簡單檔 案傳輸協定(TFTP) IP地址(這將是TFTP服務打開的CUCM節點)。

對於沒有DHCP伺服器的基礎設施,您必須在物理電話上手動配置TFTP IP。

在物理電話上,導航到設定>管理設定>網路設定>乙太網設定> IPv4設定。

關閉DHCP並提供網路的靜態IP詳細資訊。之後,在TFTP伺服器1部分中提供非安全CUCM IP,如 螢幕截圖所示。

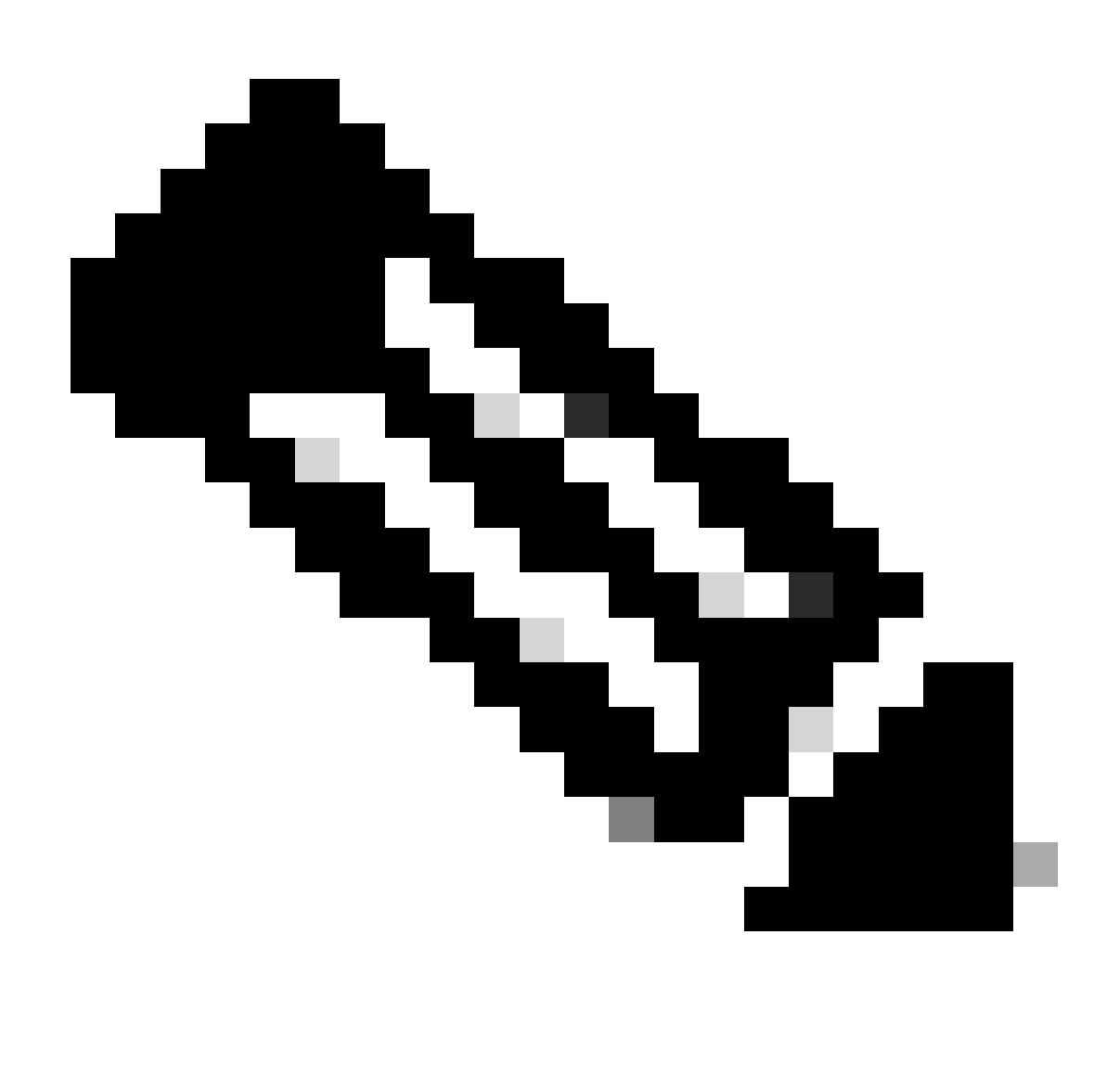

注意:此過程相當於更改DHCP作用域上的TFTP IP(選項150/66)。如果叢集已設定網域 名稱,則您也必須在DHCP領域設定適當的網域名稱系統(DNS)伺服器。

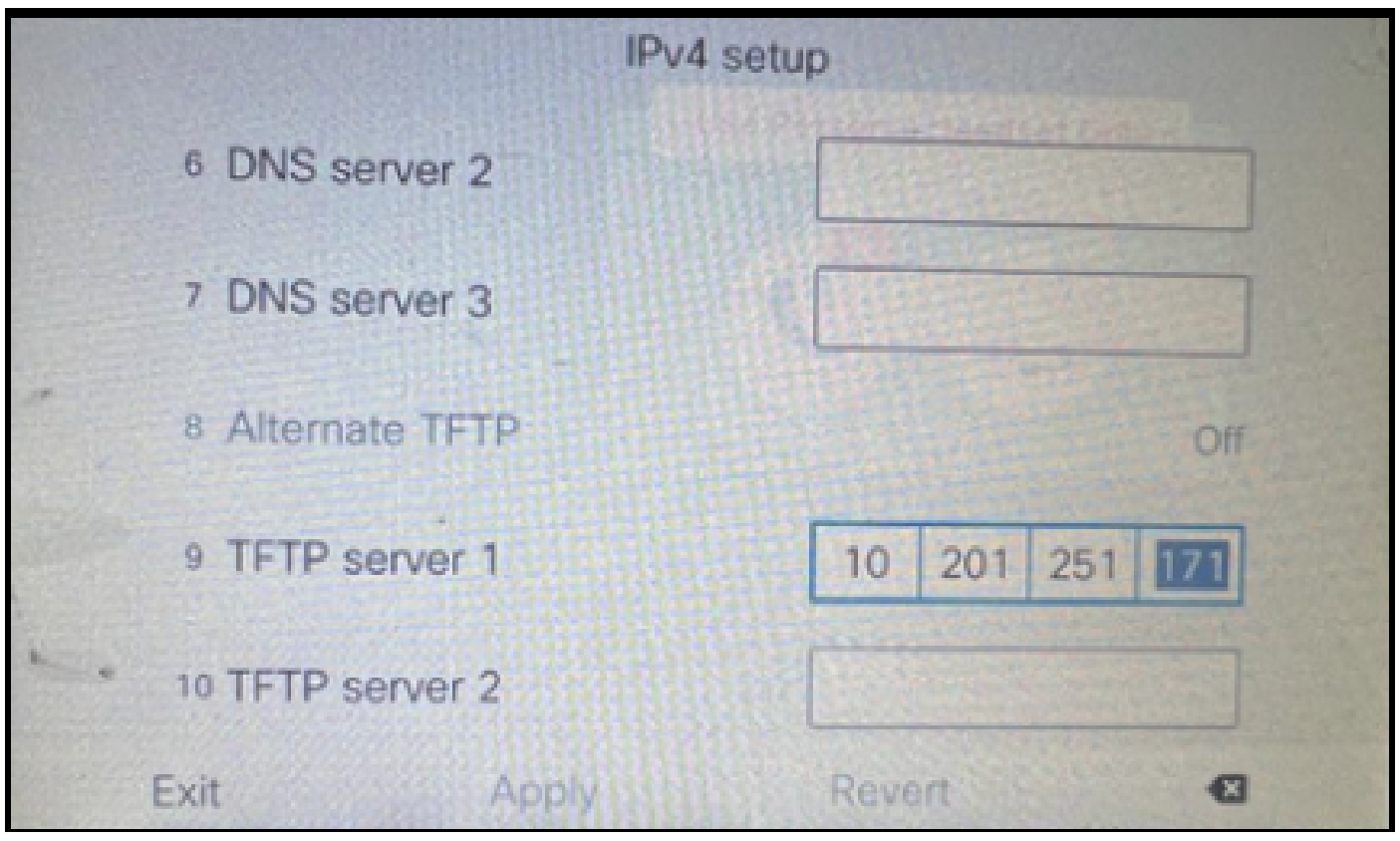

在電話上配置TFTP IP

IP電話成功註冊到上述非安全CUCM集群。

| cis          | Cisco Unified CM Administr                                   | ation<br>ons                                                                  |  |  |  |  |  |
|--------------|--------------------------------------------------------------|-------------------------------------------------------------------------------|--|--|--|--|--|
| System       | ▼ Call Routing ▼ Media Resources ▼ Advanced Fea              | tures 🔻 Device 👻 Application 👻 User Management 👻 Bulk Administration 👻 Help 💌 |  |  |  |  |  |
| Phone        | Configuration                                                |                                                                               |  |  |  |  |  |
| 🔒 s          | ave 🗙 Delete 📄 Copy 省 Reset 🧷 Apply                          | Config 🔂 Add New                                                              |  |  |  |  |  |
| - Statu      | s                                                            |                                                                               |  |  |  |  |  |
| ( <b>i</b> ) | Status: Ready                                                |                                                                               |  |  |  |  |  |
| Asso         | ciation                                                      | r Phone Type                                                                  |  |  |  |  |  |
| 1            | Modify Button Items Modify Button Items Device Protocol: SIP |                                                                               |  |  |  |  |  |
|              | The                                                          | _ Real-time Device Status                                                     |  |  |  |  |  |
| 2            | The Line (2) - Add a new DN                                  | Registration: Registered with Cisco Unified Communications Manager cucm1052   |  |  |  |  |  |
| 3            | Alerting Calls                                               | Active Load ID: sip8845_65.14-0-1-0201-171                                    |  |  |  |  |  |
| 4            | All Calls                                                    | Inactive Load ID: sip8845_65.14-2-1-0001-14                                   |  |  |  |  |  |
| 5            | Answer Oldest                                                | Download Status: None                                                         |  |  |  |  |  |
| 6            | Add a new BLF Directed Call Park                             | Device Information                                                            |  |  |  |  |  |

在CUCM上註冊的電話

登入CUCM管理Web介面並導航至系統>企業引數。

以下是在非安全CUCM集群的Enterprise parameter頁中設定的引數值。

• Cluster Security Mode設定為0,這確認集群不安全。

| Г | Corusity Daramaters     |            |   |
|---|-------------------------|------------|---|
|   | Cluster Security Mode * | 0          |   |
|   | Cluster SIPOAuth Mode   | Disabled   |   |
|   | LBM Security Mode *     | Insecure v | - |

集群安全模式設定為0

• 「準備叢集以便倒回至8.0之前的版本」設為False。因此, ITL和CTL檔案的內容會以適當的 值保留。

| Γ | Vanuev Check Freddency (Hours)          | 24    |     |
|---|-----------------------------------------|-------|-----|
|   | Prepare Cluster for Rollback            |       |     |
|   | Prepare Cluster for Rollback to pre 8.0 | False | v . |
|   |                                         |       |     |

Prepare Cluster for Rollback to pre 8.0 設定為False

由於叢集不安全,因此TFTP伺服器中沒有CTL檔案。要驗證這一點,可以在CUCM節點的安全殼 (SSH)會話上運行命令show ctl。

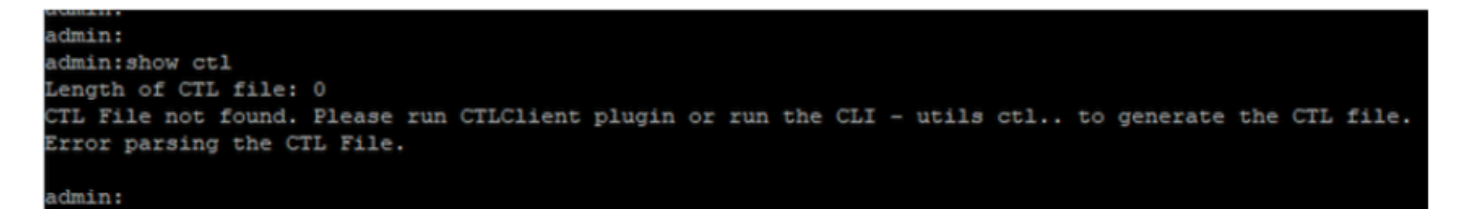

CTL檔案不存在

在物理電話上,您可以確認未安裝CTL檔案。但是,您確實會看到國際交易日誌檔案。

由於CUCM中的預設安全(SBD)功能,存在ITL。有關SBD的更多資訊,請點選這裡。

在物理電話上,導航到設定>管理設定>安全設定>信任清單。

您可以在此處找到CTL和ITL檔案的狀態。

電話上未安裝CTI。

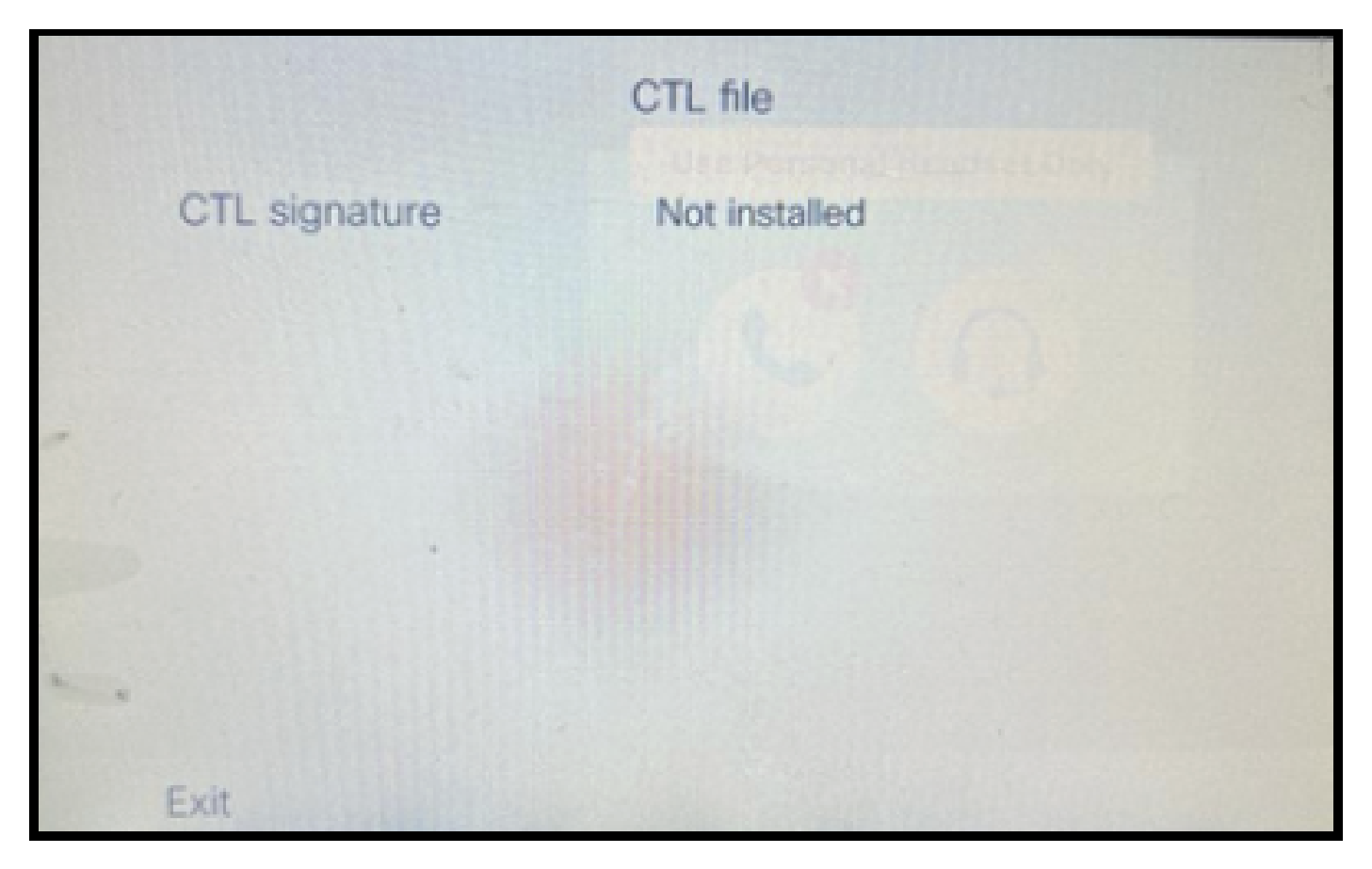

電話上的CTL檔案

### 電話有國際交易日誌檔案。

|     |               | ITL file                               | S.                         |
|-----|---------------|----------------------------------------|----------------------------|
|     | ITL signature | 41 5B 60 5D 2B 45<br>69 89 07 BB 96 D4 | 6F 77 95 C8<br>4A 92 90 52 |
|     | TVS           | cucm1052.                              | com Ø                      |
|     | CAPF server   | CAPF-3cd81f4b                          |                            |
|     | TFTP server   | cucm1052                               | .com O                     |
| • • | TFTP server   | cucm1052-<br>ECcom                     | m O                        |
|     | Exit          |                                        |                            |

電話上的ITL檔案

2. 將非安全集群轉換為安全CUCM集群。

透過在CUCM發佈伺服器的命令列介面(CLI)上運行utils ctl set-cluster mixed-mode命令來啟用混合 模式。這會將叢集從非安全轉換為安全。

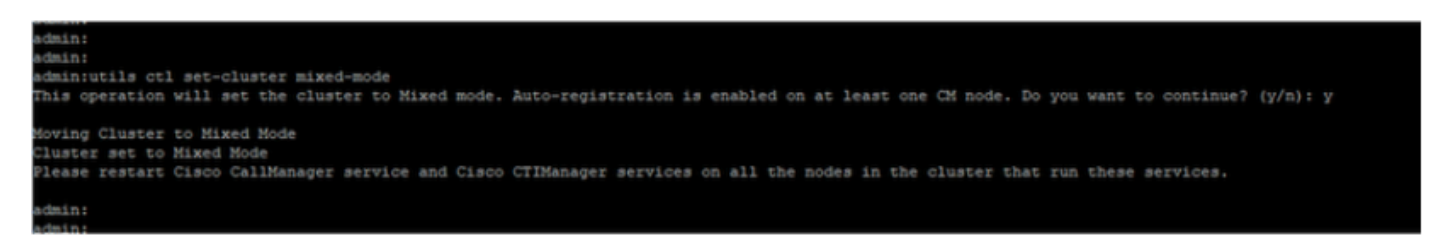

轉換成安全叢集

### 運行該命令後,重新啟動集群中所有節點上的Cisco CallManager (CCM)和Cisco CTI管理器服務。

| ada da     | Cisco Unified Serviceability                        |         |                   |                          | Navigation Cisco Unified Serviceability w |  |  |  |  |
|------------|-----------------------------------------------------|---------|-------------------|--------------------------|-------------------------------------------|--|--|--|--|
| CISCO      | For Cisco Unified Communications Solutions          |         |                   |                          |                                           |  |  |  |  |
| Alarm w 1  | Trans - Tank - Sam - California - Hain -            |         |                   |                          | admin About                               |  |  |  |  |
| Dan . 1    | Danie - Teorie - Monie - Marianie - Danie -         |         |                   |                          |                                           |  |  |  |  |
| Control Ce | nter - Feature Services                             |         |                   |                          | Related Links Service Activation          |  |  |  |  |
| Start      | Stop Restart Refresh Page                           |         |                   |                          |                                           |  |  |  |  |
| -Status-   |                                                     |         |                   |                          |                                           |  |  |  |  |
| ()Cisco    | CTIManager Service Restart Operation was Successful |         |                   |                          |                                           |  |  |  |  |
| -Select Se | erver                                               |         |                   |                          |                                           |  |  |  |  |
| Server*    | cucm1052. comCUCM Voice/Video v Go                  |         |                   |                          |                                           |  |  |  |  |
|            |                                                     |         |                   |                          |                                           |  |  |  |  |
| Performa   | ance and Monitoring Services                        |         |                   |                          |                                           |  |  |  |  |
|            | Service Name                                        | Status  | Activation Status | Start Time               | Up Time                                   |  |  |  |  |
| 0          | Cisco Serviceability Reporter                       | Started | Activated         | Thu Nov 30 00:36:16 2023 | 0 days 00:26:57                           |  |  |  |  |
| 0          | Cisco CallManager SNMP Service                      | Started | Activated         | Thu Nov 30 00:36:18 2023 | 0 days 00:26:55                           |  |  |  |  |
| Directory  | y Services                                          |         |                   |                          |                                           |  |  |  |  |
|            | Service Name                                        | Status  | Activation Status | Start Time               | Up Time                                   |  |  |  |  |
| 0          | Cisco DirSync                                       | Started | Activated         | Thu Nov 30 00:36:19 2023 | 0 days 00:26:54                           |  |  |  |  |
| CH Servi   | ices                                                |         |                   |                          |                                           |  |  |  |  |
|            | Service Name                                        | Status  | Activation Status | Start Time               | Up Time                                   |  |  |  |  |
| 0          | Cisco CallManager                                   | Started | Activated         | Thu Nov 30 01:02:34 2023 | 0 days 00:00:39                           |  |  |  |  |
| 0          | Cisco Unified Mobile Voice Access Service           | Started | Activated         | Thu Nov 30 00:43:30 2023 | 0 days 00:19:43                           |  |  |  |  |
| 0          | Cisco IP Voice Media Streaming App                  | Started | Activated         | Thu Nov 30 00:36:03 2023 | 0 days 00:27:10                           |  |  |  |  |
| 0          | Cisco CTIManager                                    | Started | Activated         | Thu Nov 30 01:03:03 2023 | 0 days 00:00:10                           |  |  |  |  |
| 0          | Cisco Extension Mobility                            | scarceu | ACOVACED          | THU NOV 30 00:43:30 2023 | 0 0.3ys 00:19:43                          |  |  |  |  |
| 0          | Cisco DHCP Monitor Service                          | Started | Activated         | Thu Nov 30 00:36:21 2023 | 0 days 00:26:52                           |  |  |  |  |
| 0          | Cisco Interduster Lookup Service                    | Started | Activated         | Thu Nov 30 00:36:22 2023 | 0 days 00:26:51                           |  |  |  |  |
| 0          | Cisco Location Bandwidth Manager                    | Started | Activated         | Thu Nov 30 00:36:01 2023 | 0 days 00:27:12                           |  |  |  |  |
| 0          | Cisco Directory Number Alias Sync                   | Started | Activated         | Thu Nov 30 00:36:25 2023 | 0 days 00:26:48                           |  |  |  |  |

重新啟動CCM和CTI服務

在物理電話上,您可以看到CTL檔案的存在。

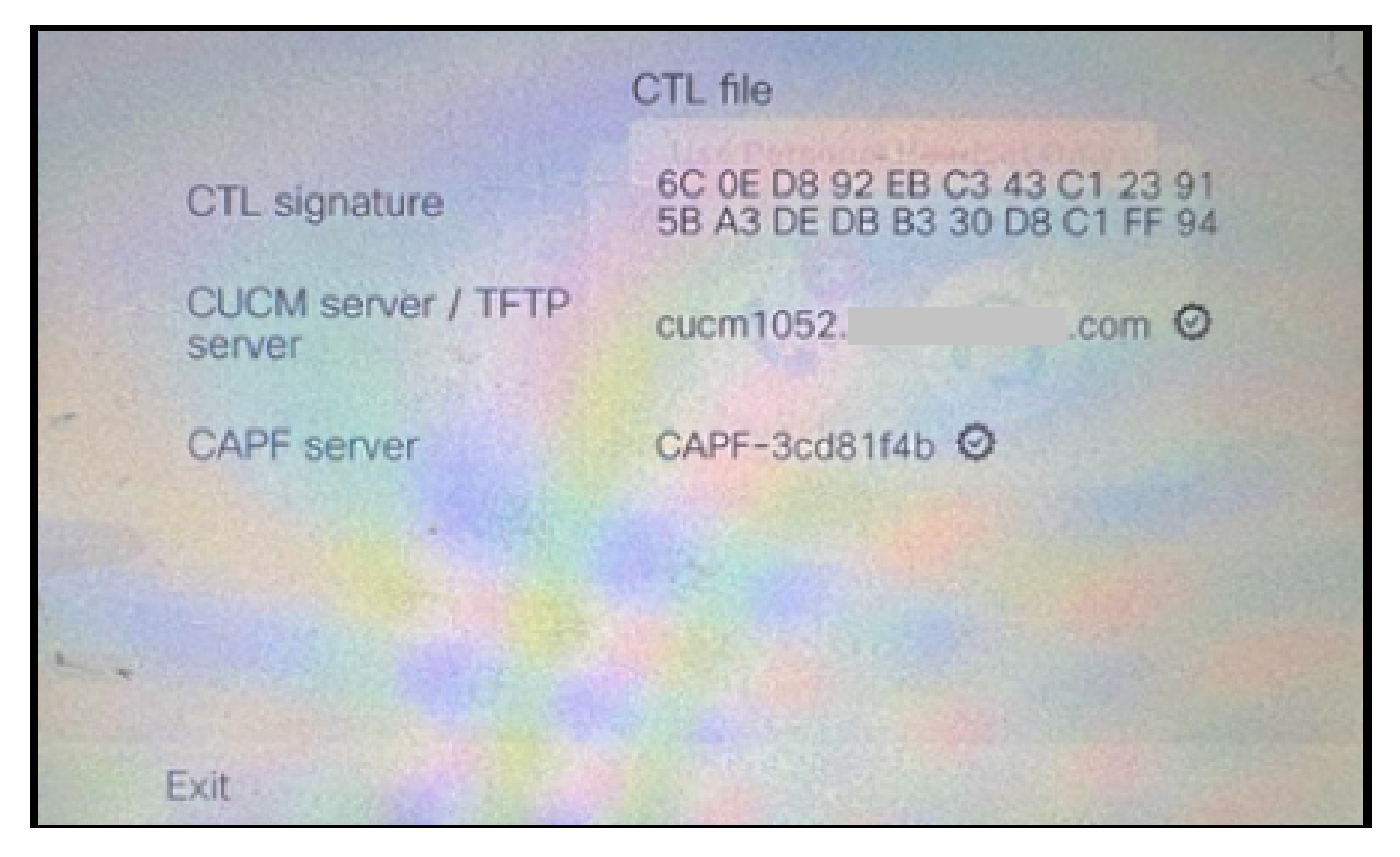

電話上的CTL檔案

### ITL檔案保持相同的值。

|               | ITL file                                     | 2 de                 |
|---------------|----------------------------------------------|----------------------|
| ITL signature | 41 5B 60 5D 2B 45 6F<br>69 89 07 BB 96 D4 44 | 77 95 C8<br>92 90 52 |
| TVS           | cucm1052.                                    | .com Ø               |
| CAPF server   | CAPF-3cd81f4b O                              |                      |
| TFTP server   | cucm1052.                                    | i.com Ø              |
| * TFTP server | cucm1052-<br>ECcom                           | 0                    |
| Exit          |                                              |                      |

電話上的ITL檔案

## 3. 從secure轉換回非安全叢集。

為了將集群從安全模式轉換到非安全模式,您需要在CUCM發佈伺服器的CLI上運行utils ctl setcluster non-secure-mode命令。

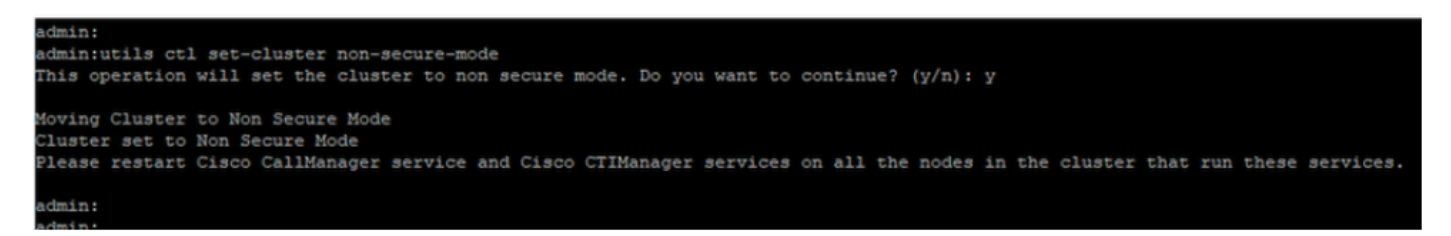

轉換成非安全叢集

重新啟動集群中所有節點上的CCM和CTI服務,以便進行更改以反映CUCM集群中的所有節點。

將集群轉換為非安全後,CTL不包含CUCM和TFTP條目。CTL檔案只包含CAPF專案。

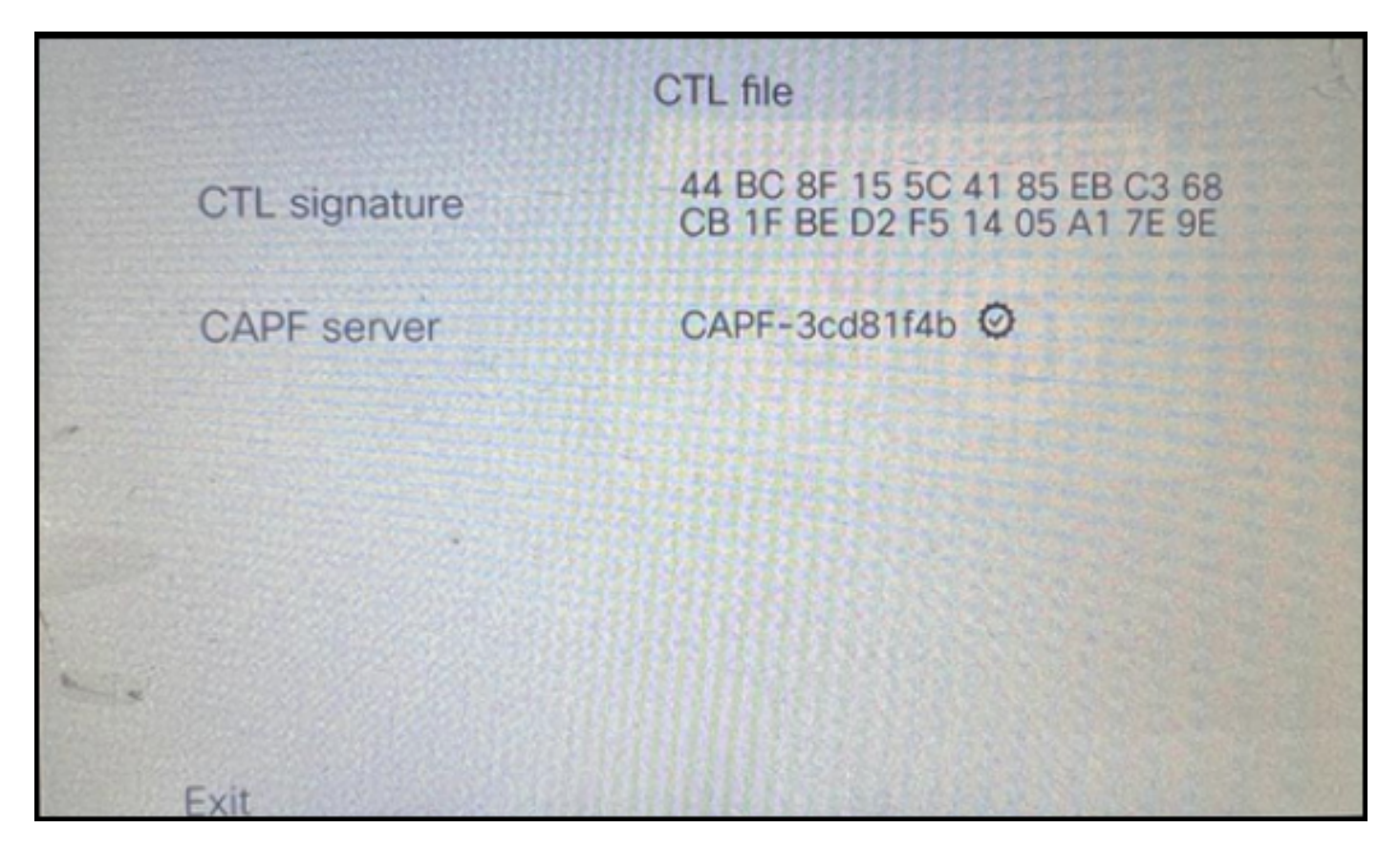

電話上的CTL檔案

ITL檔案保留相同的條目。

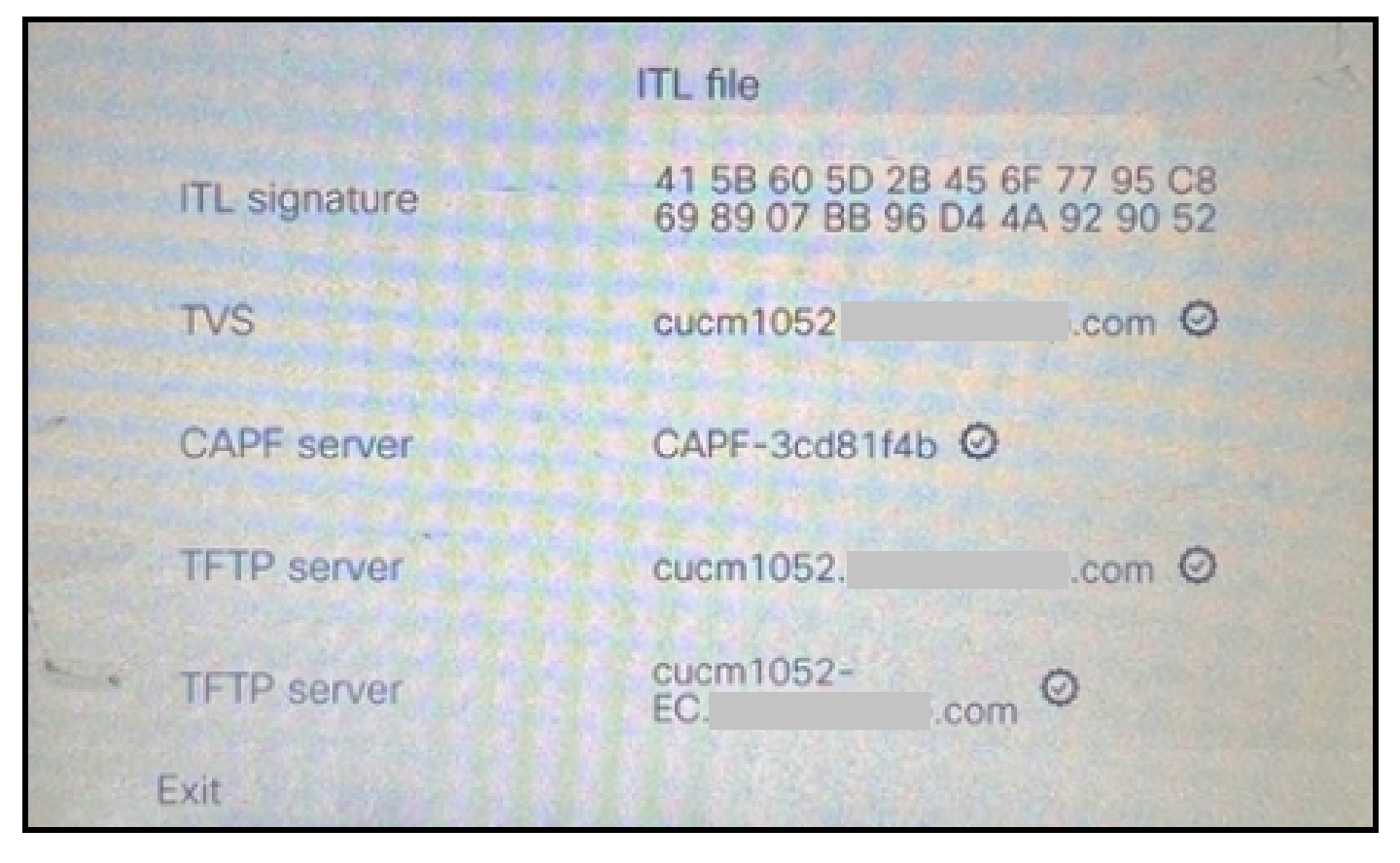

電話上的ITL檔案

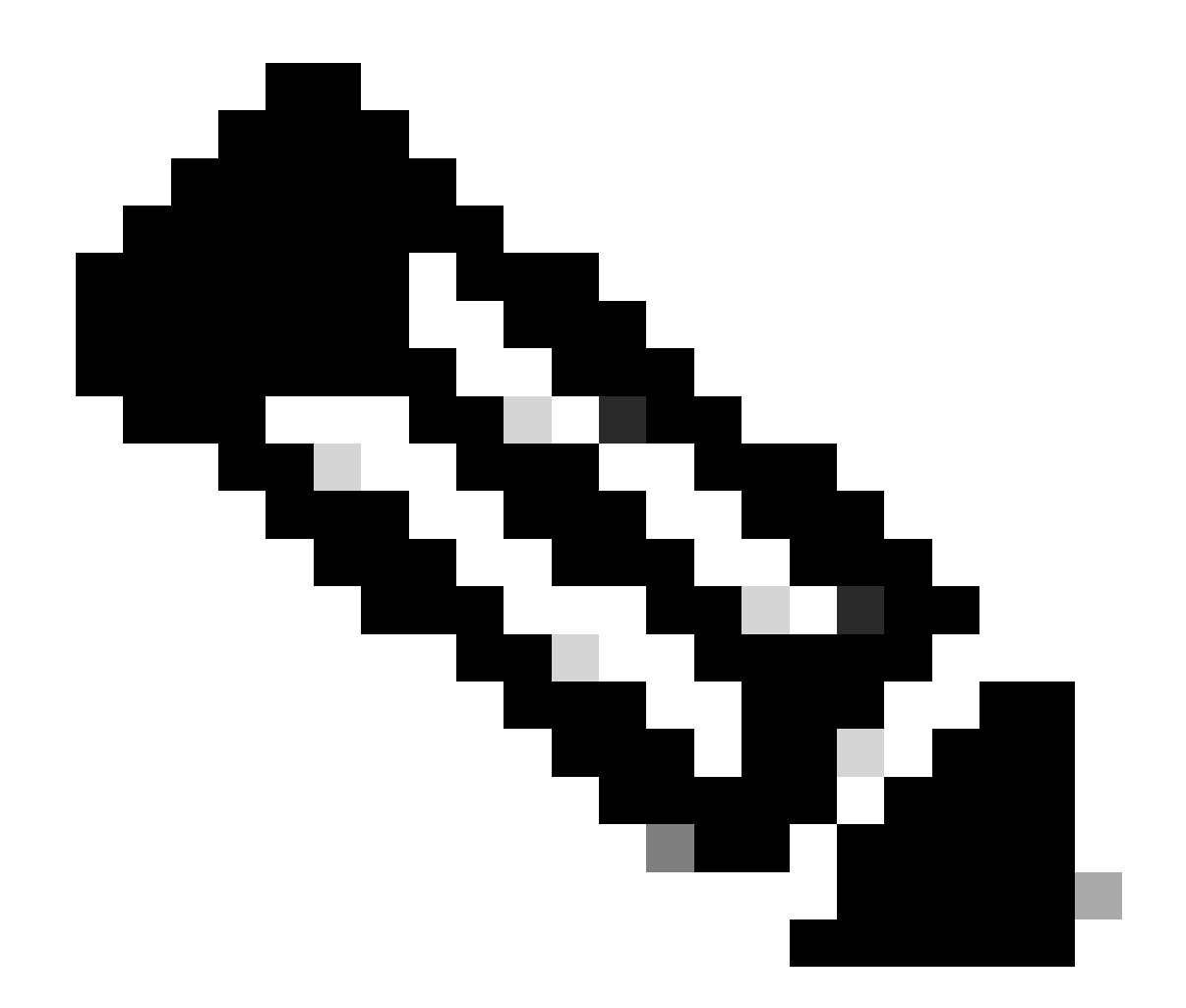

註:將電話配置頁面(CUCM管理網頁)中的裝置安全配置檔案更改為安全或非安全對 ITL或CTL檔案沒有影響。因此,您可以保持以前的設定,無需更改設定。

4. 將電話遷移到新的非安全CUCM集群。

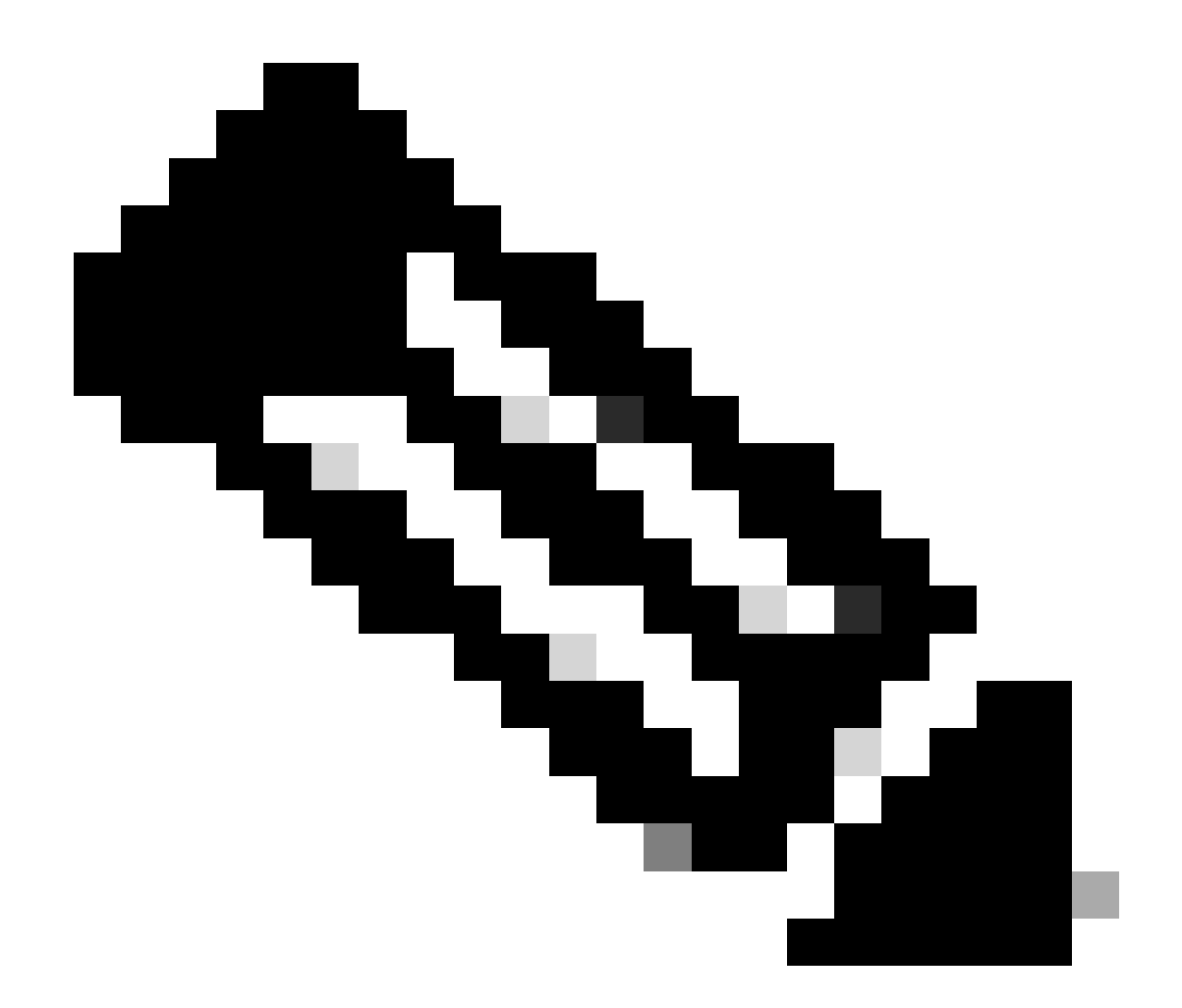

注意:繼續遷移之前,最好在源群集中的所有節點(僅在這些啟用了服務的節點上)上重 新啟動信任驗證服務(TVS)和TFTP服務。如此可消除TVS / TFTP服務中的任何掛起或洩漏 會話。

登入CUCM管理Web介面並導航至系統>企業引數。

將Prepare Cluster for Rollback的值設定為Pre 8.0到True。然後,繼續按一下Apply Config和 Reset按鈕。

此螢幕截圖提供了此引數的幫助部分。

| Prepare Cluster for Rollback            |                                                                                                    | _ |
|-----------------------------------------|----------------------------------------------------------------------------------------------------|---|
| Prepare Cluster for Rollback to pre 8.0 | True v False                                                                                                    | 1 |
| Phone URL Parameters                    | ⊕ 10.201.251.171                                                                                                    |   |
| URL Directories                         | Prepare Cluster for Rollback to pre 8.0: Enable this option if you are<br>preparing to rollback your cluster to a pre 8.0 Cisco Unified                                                                              |   |
| URL Idle Time                           | Communications Manager release. Phone services that use https:(for<br>example, extension mobility) will NOT work when this parameter is set<br>to True, however, user will be able to continue making, and receiving |   |
| URL Information URL Messages            | basic phone calls. IMPORTANT: Changing this parameter will cause ALL<br>PHONES TO RESET.                                                                                                    |   |
| IP Phone Proxy Address URL Services     | ок                                                                                                    |   |
|                                         |                                                                                                    |   |

有關準備集群以便回滾到8.0之前的引數的資訊

在更改引數值前後對集群上的電話註冊計數(透過即時監控工具-RTMT)進行監控。這樣可以驗證這 些變更是否套用至叢集中的所有裝置。

在物理電話上,您只能在ITL和CTL檔案中看到CAPF條目。您也可以透過在Web瀏覽器中打開電話 網頁來觀察這一點。

ITL檔案

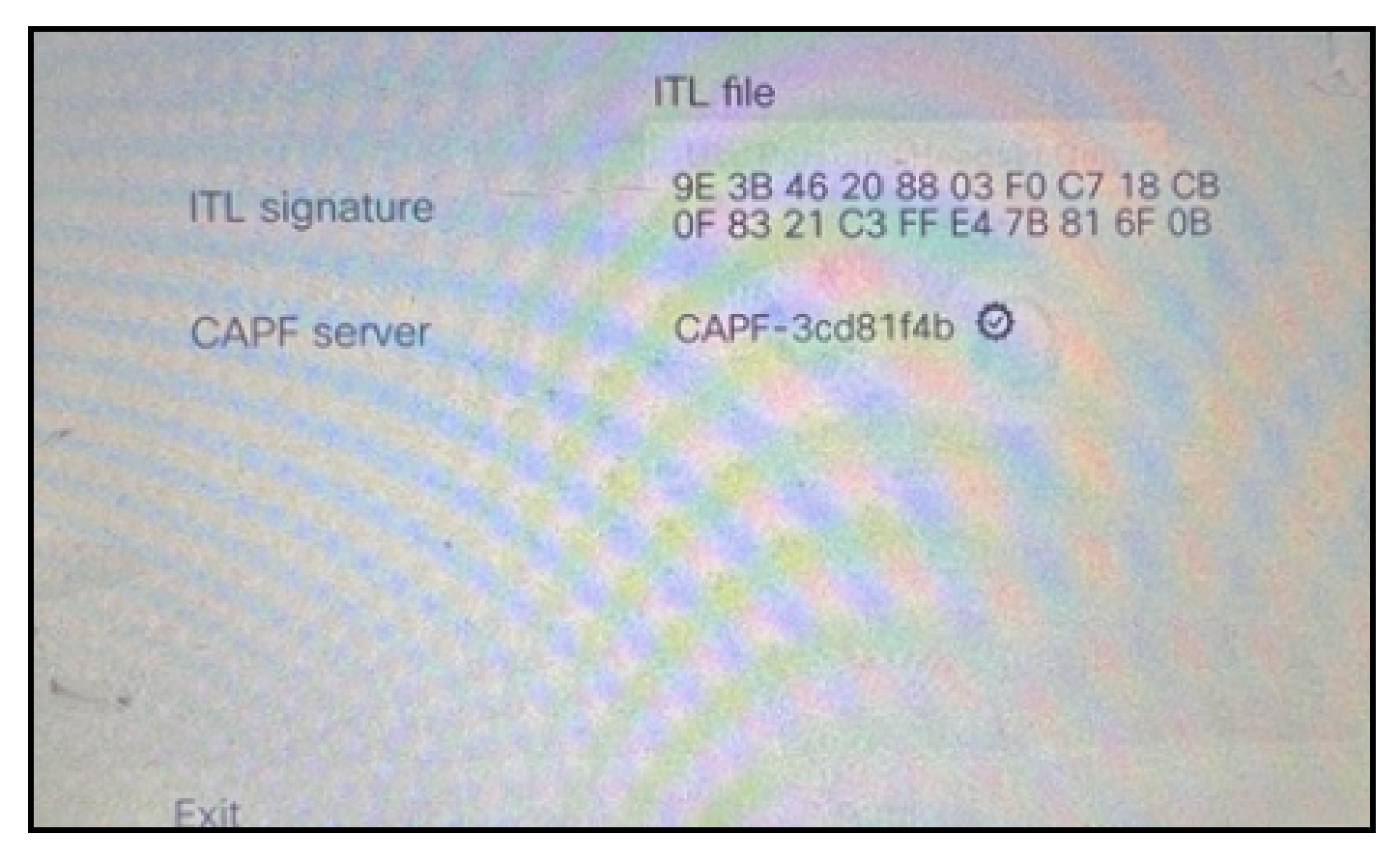

電話上的ITL檔案

CTL檔案

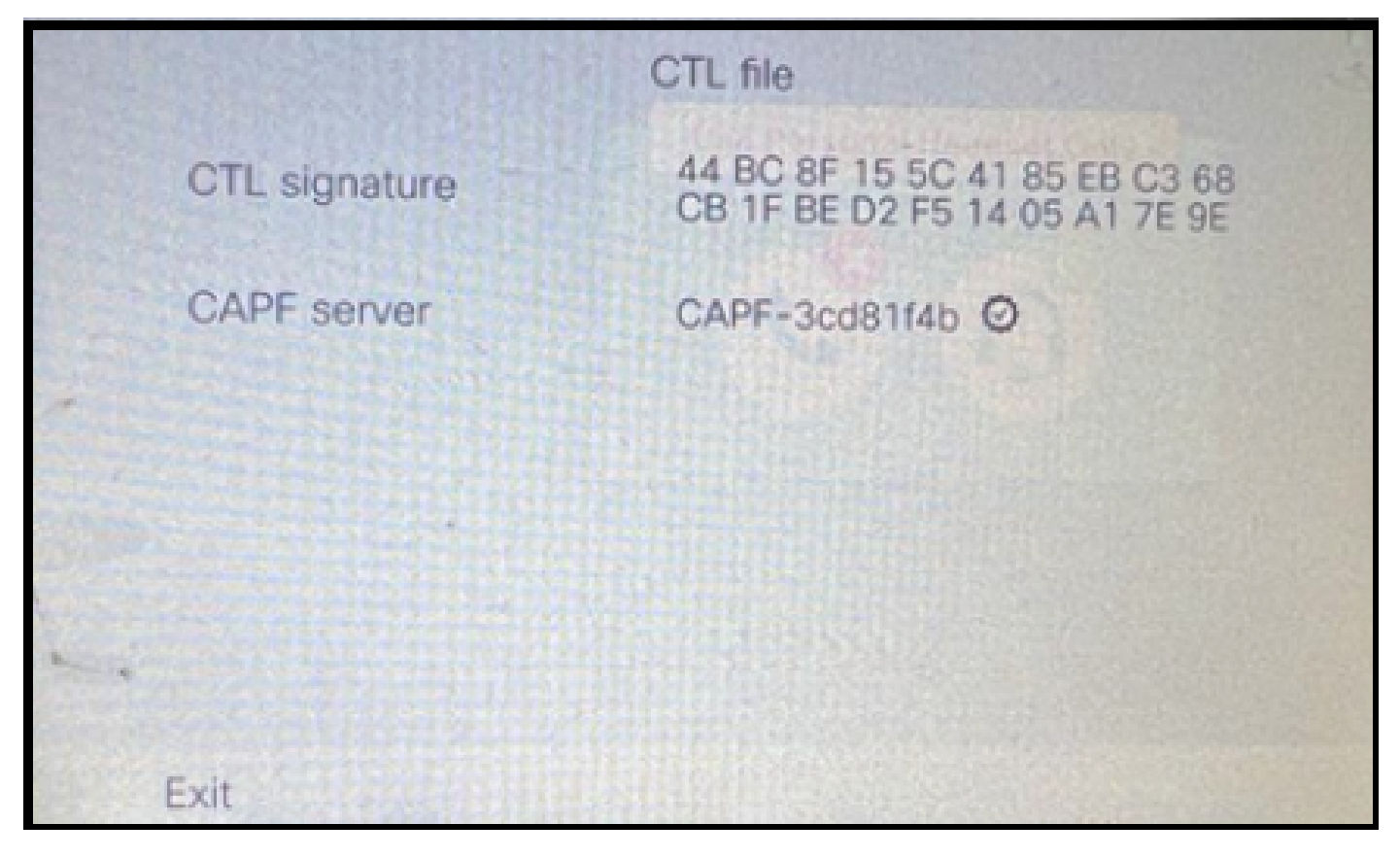

電話上的CTL檔案

在開始遷移之前,最好在少數電話上驗證ITL和CTL檔案,以確保已發生更改。

現在,電話已準備好進行遷移。

將電話從源群集遷移到目標群集。目前,這兩個群集都不安全。

來源叢集:

- IP地址- 10.201.251.171
- FQDN cucm1052.domain.com
- 版本: 12.5.1.16065-1

#### 目的地叢集:

- IP地址- 10.88.11.163
- FQDN cucmpub.domain.com
- 版本: 12.5.1.14900-63

在物理電話上,將TFTP Server 1值設定為目標新集群IP地址,然後按一下Apply按鈕。

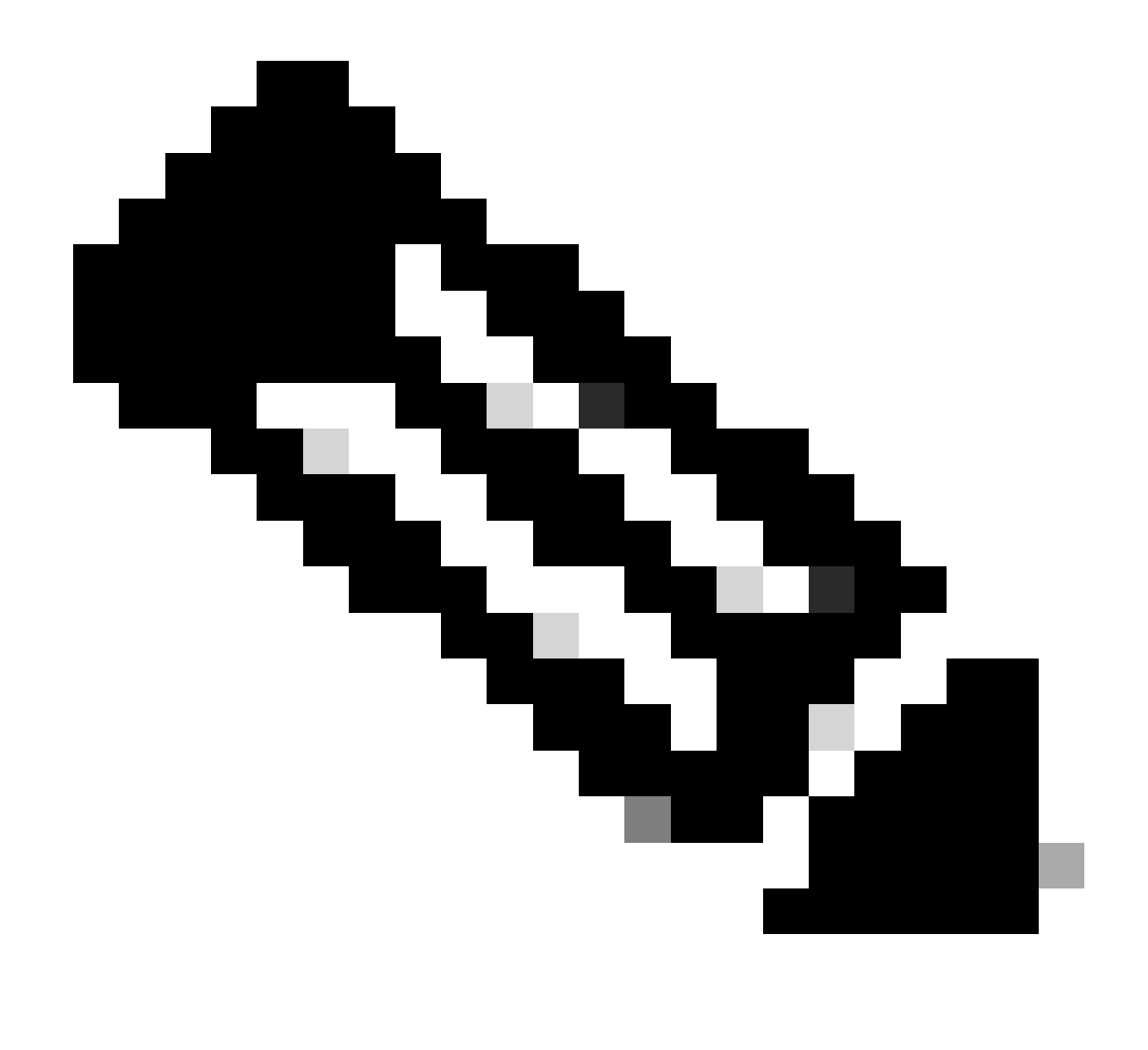

注意:此過程相當於更改DHCP作用域上的TFTP IP(選項150/66)。如果目的地叢集位於不同的網域中,則您也必須在DHCP領域設定適當的DNS伺服器。

|                      | IPv4 setu | ıp   |     |        |     | 3- |
|----------------------|-----------|------|-----|--------|-----|----|
| 6 DNS server 2       |           |      |     | at OAK |     |    |
| 7 DNS server 3       |           |      |     |        |     |    |
| <br>8 Alternate TFTF |           |      |     |        | Off |    |
| 9 TFTP server 1      |           | 10   | 88  | 11     | 163 |    |
| 10 TFTP server 2     |           |      |     |        |     |    |
| Exit A               | Apply     | Reve | ert |        | Ø   |    |

在電話上配置TFTP IP

## 按一下Continue按鈕,這樣將保留源集群的舊CTL和ITL檔案(僅包含CAPF條目)。

| IPv4                                                                                                    | 1 setup                                                                                                    |
|----------------------------------------------------------------------------------------------------|----------------------------------------------------------------------------------------------------|
| 6 DNS server 2                                                                                                    |                                                                                                    |
| Trust lis                                                                                                    | st installed                                                                                                    |
| A trust list is installe<br>server is not in the T<br>address may not be<br>the Trust List. Press<br>changes without era | d on this phone. If the new TFTP<br>Trust List, changing the TFTP<br>successful. Press Erase to erase<br>Continue to continue applying<br>asing the Trust List. |
| Erase                                                                                                    | Continue                                                                                                    |

### 電話已成功註冊到目標群集。

| O & https://cucmpub.ramebalaimp.com/8443/ccmadmin/phoneFindList.do?lookup=false&unuitiple=true&reeCnt=1&ccolCnt=17                  | 슈                           | ල ව                       |
|----------------------------------------------------------------------------------------------------|-----------------------------|---------------------------|
| ahah. Cisco Unified CM Administration                                                                                               | Navigation Cisco Unified CM | Administration ~          |
| CISCO For Cisco Unified Communications Solutions                                                                                    |                             | agent1   About   Lo       |
| System + Call Routing + Media Resources + Advanced Features + Device + Application + User Management + Bulk Administration + Help + |                             |                           |
| Find and List Phones                                                                                                    | celated Links: Actively Lo  | gged In Device Report 👻   |
| 👍 Add New 🥼 Add New From Templete 🏢 Select Al 🏢 Clear Al 💥 Delete Selected 🏠 Reset Selected 🥒 Reset Selected                        | 6                           | Generate PRT for Selected |
| r Status                                                                                                    |                             |                           |
| 1 records found                                                                                                    |                             |                           |
| Phone (1 - 1 of 1)                                                                                                    |                             | Rows per Page 50          |
| Find Phone where Device Name  v contains v AC7654577465 [Find] Clear Filter  implies Select item or enter search text v             |                             |                           |
| Description Device Protocol Status Last Registered Last Active Unified CM                                                           | IPv4 Address                | Copy Super Co             |
| SEPACTERAD7465 Auto 5013 Catava SIP Registered Now cucmpub                                                                          | 10.99.32.51                 | 0 0                       |
| Add New Add New From Template   Select All   Clear All   Delete Selected   Reset Selected   Apply Config to Selected                |                             | Generate PRT for Selected |

在CUCM上註冊的電話

## 電話包含目標群集信任清單條目。

|   |               | ITL file                                                       |                |  |  |
|---|---------------|----------------------------------------------------------------|----------------|--|--|
|   | ITL signature | 7D B9 4C 65 E4 33 3B 65 04 E1<br>92 77 E7 08 2C 56 CA 4E 34 4A |                |  |  |
|   | TVS           | cucmpub                                                        | .com Ø         |  |  |
| * | TVS           | cucmsub2                                                       | .com Ø         |  |  |
|   | CAPF server   | CAPF-c6408134 O                                                |                |  |  |
| 1 | TVS           | cucmsub1.                                                      | .com Ø         |  |  |
|   | Exit          |                                                                | S. A. Contract |  |  |

電話上的ITL檔案

## 疑難排解

目前尚無適用於此組態的具體疑難排解資訊。

## 相關資訊

- <u>瞭解預設情況下的CUCM安全以及ITL運行和故障排除</u>
- <u>帶無令牌CTL的CUCM混合模式</u>
- <u>Cisco Unified Communications Manager版本12.5(1)安全指南</u>
- <u>思科技術支援與下載</u>

#### 關於此翻譯

思科已使用電腦和人工技術翻譯本文件,讓全世界的使用者能夠以自己的語言理解支援內容。請注 意,即使是最佳機器翻譯,也不如專業譯者翻譯的內容準確。Cisco Systems, Inc. 對這些翻譯的準 確度概不負責,並建議一律查看原始英文文件(提供連結)。